SKILLS + INTERESTS = YOUR FUTURE

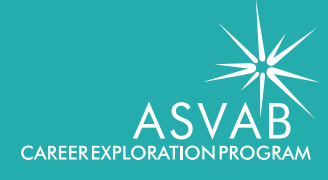

Thank you for participating in the

ASVAB CEP

The **only** career exploration program where you can explore **ALL** your options.

You've taken the ASVAB, **now it's time to understand your scores, find your interests, and explore careers!** 

The best way to maximize your ASVAB CEP experience is to follow these simple steps.

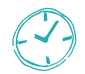

THIS ACTIVITY TAKES ABOUT 30 MINUTES AND YOU CAN REVISIT FOR TWO YEARS.

### REGISTER

Go to asvabprogram.com.

Use your access code

to login and register

your email and pass-

have to worry about losing the score sheet.

word. Then, you don't

....

Your ASVAB score

sheet has an

### CHECK SCORES

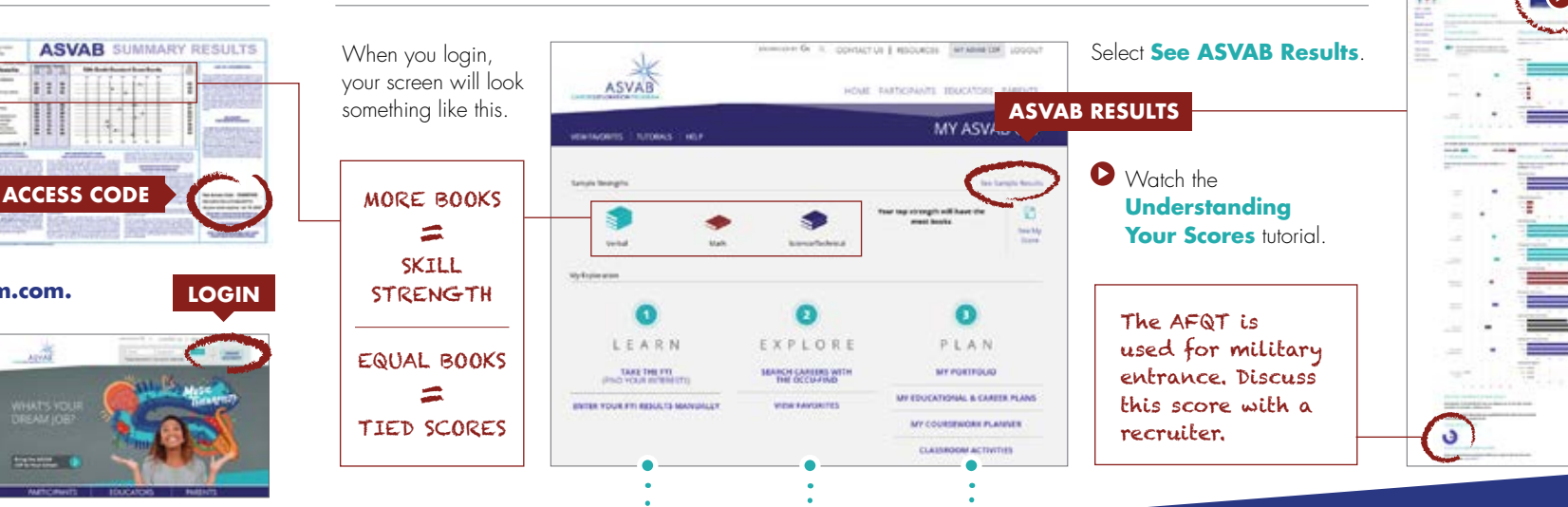

### • LEARN

Under Step 1, select Take the FYI to identify your work-related interests.

Watch the Taking the FYI tutorial

Then, select Let's Get Started.

Select the set of results (combined or gender-specific) that sound most like you. Then, select Start **Exploring!** 

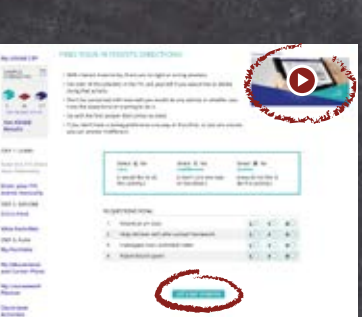

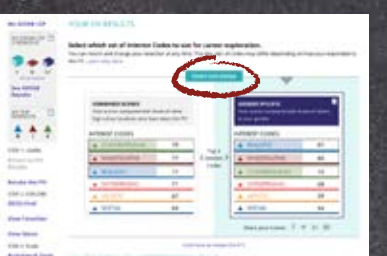

# • EXPLORE

Now, you're ready to search careers based on your skills and interests.

Watch the Exploring the OCCU-Fin tutorial to discover all of the features.

ingen

2 Q V

TRACKS PARTY

and it comments it does

Select any career you'd like to explore.

Review the data and compare the skill importance ratings and interest codes to your own.

### How To Get There

contains options for college, work-based learning, and military to help you gain career field entry.

|                                    | - And And And And And And And And And And |
|------------------------------------|-------------------------------------------|
| and an international sector in and |                                           |
| of any for free and                |                                           |
|                                    | the state of the second                   |
| All states descentions (2)         | And a sub-                                |
| 5                                  | A sections                                |
| T Sectores                         | a contraction to the second               |
|                                    | <ul> <li>And all in the years</li> </ul>  |
|                                    |                                           |
|                                    |                                           |
|                                    |                                           |

.....

\*\*\*\*\*

ROOVS

## • PLAN Q/

Remember to track your progress under Step 3 in the My Portfolio and My Education and Career Plans.

You can save and export these plans to share with parents and counselors.

Need inspiration for a project? Check out the **Classroom** Activities.

Learn more about Careers in the Military powered by ASVAB CEP on the back.

**~** 

### INTERESTED IN FINDING OUT ABOUT MILITARY CAREERS?

To explore military opportunities, select **Military Info** under **Military Services Offering this Occupation** in the **How to Get There** section. You'll be transported to **careersinthemilitary.com**.

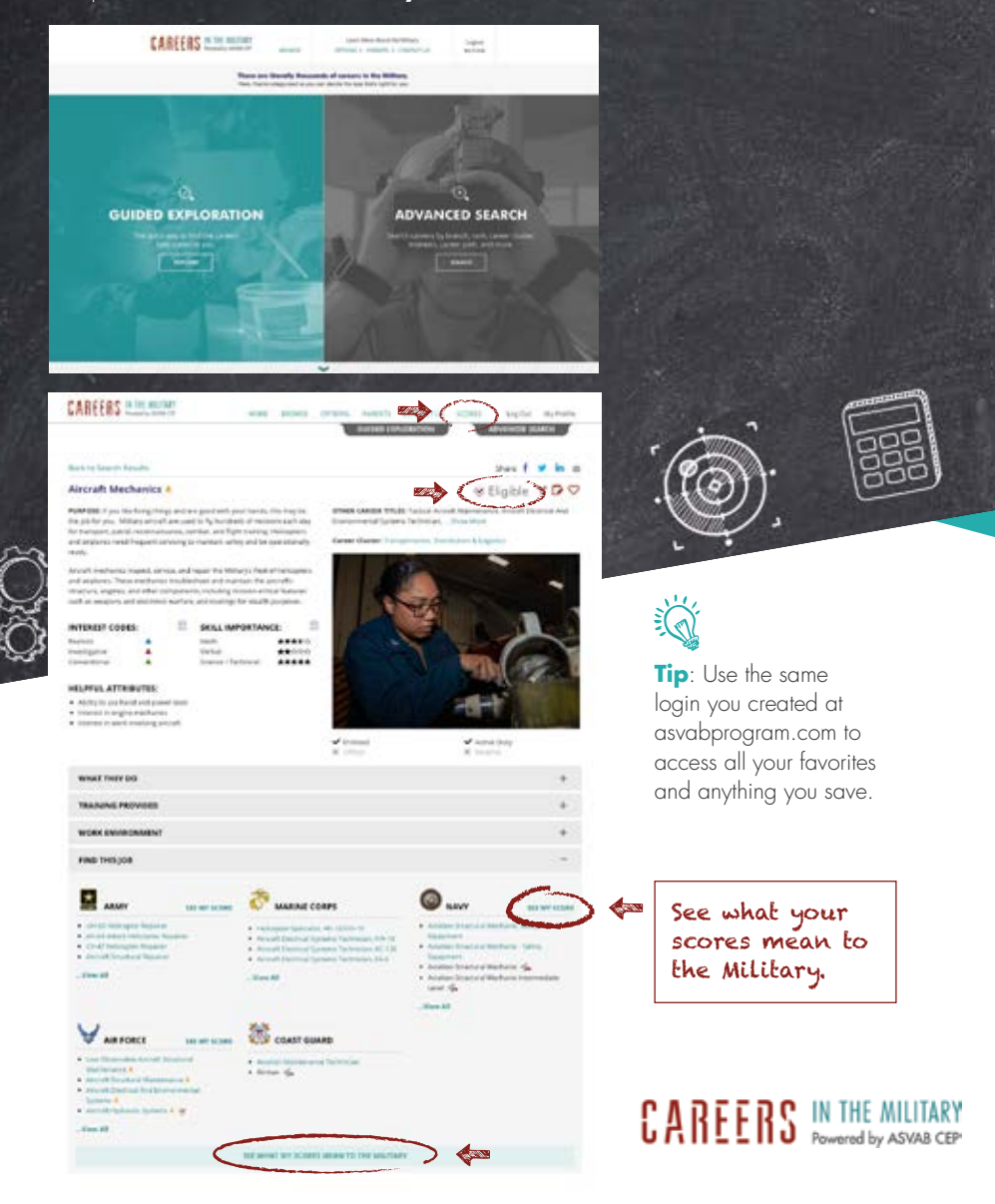

in D 0

f